# **GBENS**

Standalone and as an additional service

C. Lines

User guide

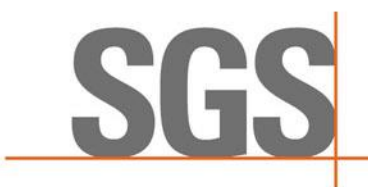

PK

HUNDA

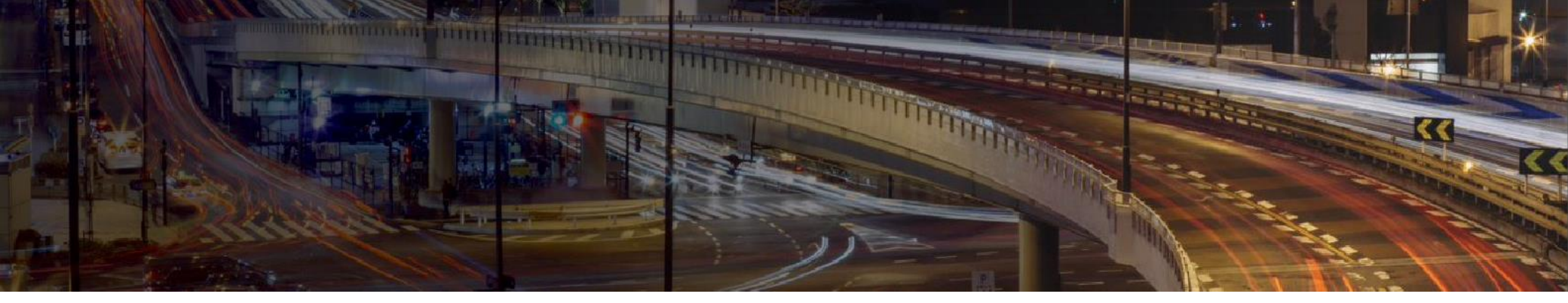

## **GB ENS STANDALONE**

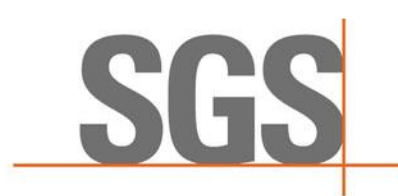

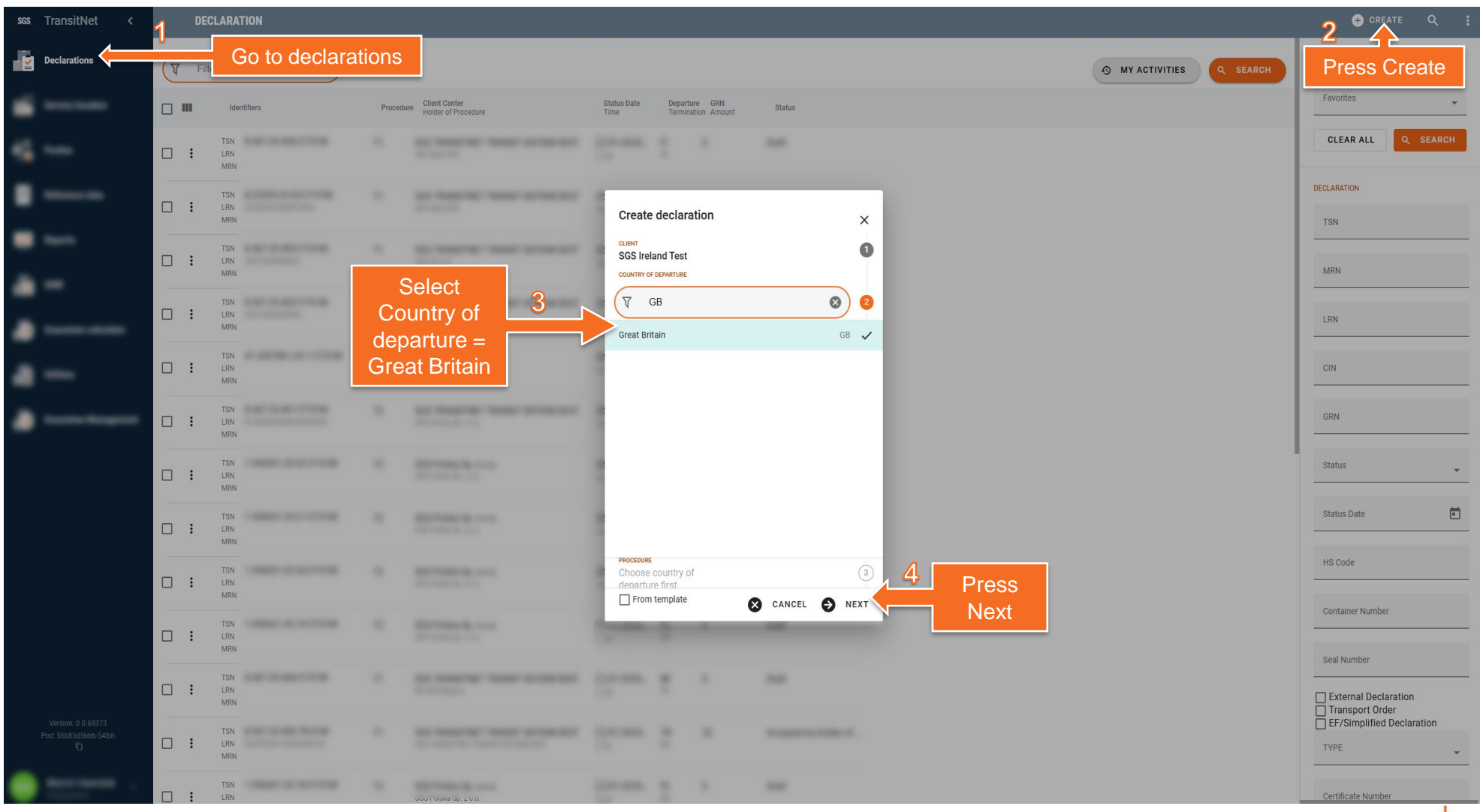

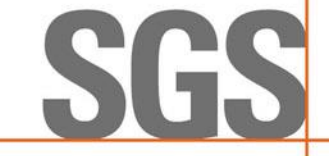

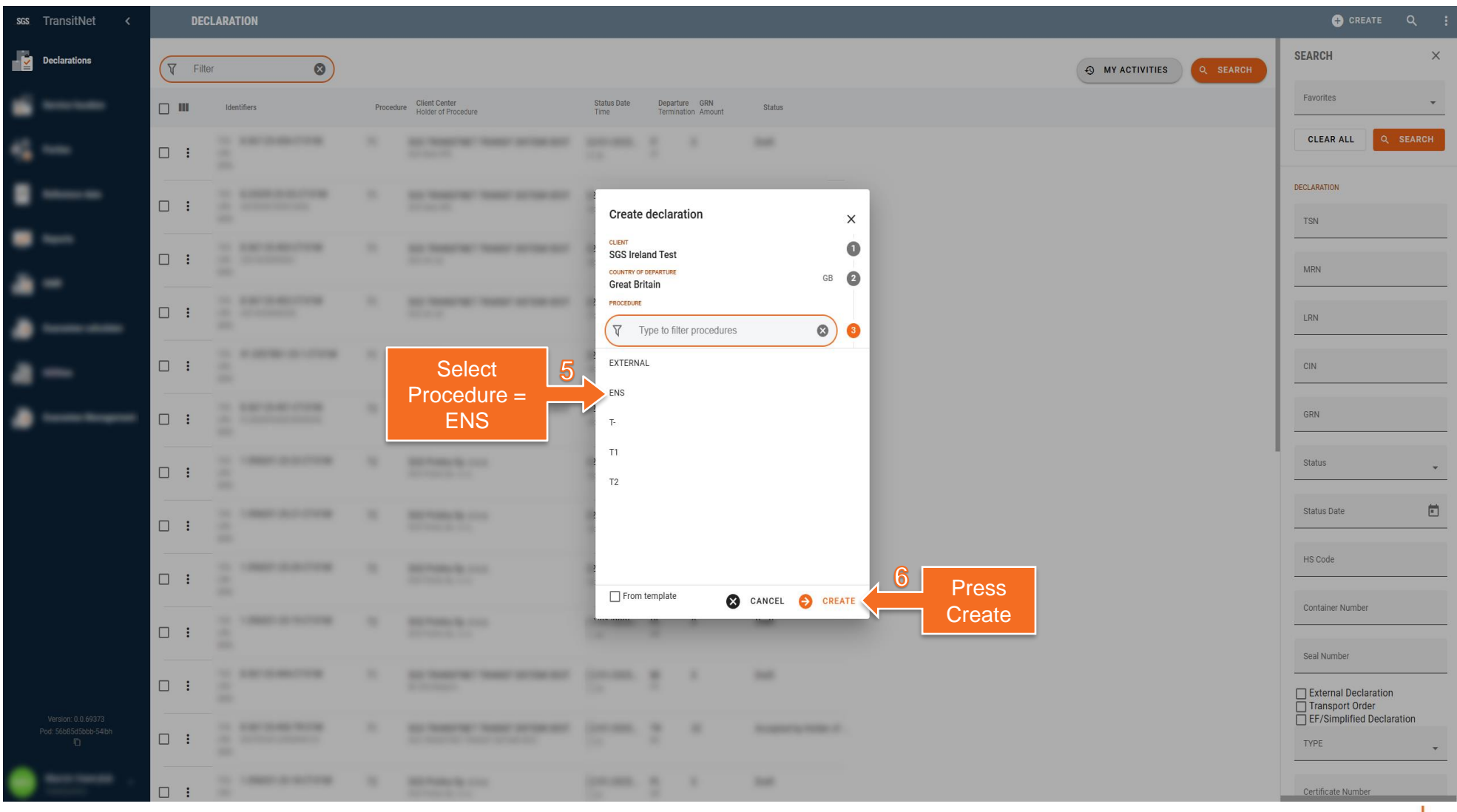

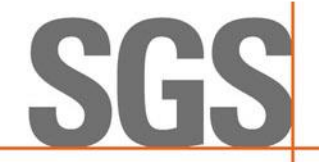

| SGS | TransitNet <                                | ← SGS IRELAND TEST 1951318                                                                                                    | 4 | VALIDATE AND SUBMIT                                                     |
|-----|---------------------------------------------|----------------------------------------------------------------------------------------------------|---|-------------------------------------------------------------------------|
| - 🗳 | Declarations                                |                                                                                                    |   |                                                                         |
|     |                                             | COLLAPSE DECLARATION & VALIDATE   HEADER  Innysage 00 English CIN Add CIN if                                                        |   |                                                                         |
| -   |                                             | LEN NECESSARY                                                                                                    |   |                                                                         |
|     |                                             | Choose Location of Goods (this depends on the port                                                                                  | - |                                                                         |
| -   |                                             | of entry and the carrier (ferry company/Eurotunnel))                                                                                |   |                                                                         |
| ٠   |                                             | Goods Items     0     Net mass     0       Packages*     0     Gross mass     0       Invoice Value     €0.00     Location of Goods |   | Complete:<br>•Country of                                                |
| ٠   |                                             | For unaccompanied transports, check the Unaccompanied                                                                               | - | loading<br>•Place of loading                                            |
|     |                                             | Ioading unit box     France     Contry of loading                                                                                   | 1 | •Arrival date (enter the arrival date of                                |
| ٠   |                                             | Arrival date * Arrival time 23:15                                                                                                   |   | ferry/tunnel into<br>GB)                                                |
|     |                                             |                                                                                                    | J | •Arrival time (enter<br>the arrival date of<br>ferry/tunnel into<br>GB) |
|     |                                             | MEANS OF TRANSPORT                                                                                                    | - |                                                                         |
|     |                                             | Subcontractor § Lest transporter (FR12345678910) ③ Add transport details including Scroll down                                      |   |                                                                         |
|     | Version: 0.0.69441<br>Pod: 7dd48cb7dc-8fhkl | Vehicle identity at departure*<br>+ 1* GBTEST3 # GB ③                                                                               |   |                                                                         |
| •   | -                                           | Driver §                                                                                                    |   |                                                                         |
|     |                                             |                                                                                                    | 5 | GS                                                                      |

| SGS | TransitNet <                               | ← SGS IRELAND TEST 1951318                                                                                                    | 🕦 🖳 VALIDATE AND SUBMIT                                                                                                    |
|-----|--------------------------------------------|----------------------------------------------------------------------------------------------------|----------------------------------------------------------------------------------------------------|
|     | Declarations                               |                                                                                                    |                                                                                                    |
|     |                                            | COLLAPSE DECLARATION & VALIDATE () ····                                                                                                    |                                                                                                    |
| •   |                                            | MRN<br>Type<br>Status VIEW DETAILS<br>Date<br>GOODS ITEMS                                                                                                    | CONTRACTOR NO.                                                                                                    |
| :   |                                            | TOTAL         O         Net mass         O           Goods Items         0         Net mass         0           Packages *         0         Gross mass         0           Invoice Value         €0.00 | Subcontractor is the carrier                                                                                                    |
| :   | Press<br>ADD to<br>add new<br>good<br>item | 17 No goods items<br>There a file hate to underset iterate<br>Add routing of<br>goods – hover<br>over the<br>number and<br>press + to add<br>routing before<br>or after Great<br>Britain<br>13          | RUTE<br>RUTE<br>Country of routing<br>France<br>Country of routing<br>Country of routing<br>Countr |
|     |                                            | 16                                                                                                    | Cmr1.pdf 24 Jan 2025<br>Imr1.pdf 24 Jan 2025<br>SEALS                                                                                                    |
| •   |                                            | Add seals if applicable                                                                                                    | Seals                                                                                                    |
|     |                                            |                                                                                                    | WHEN YOU NEED TO BE SURE                                                                                                    |

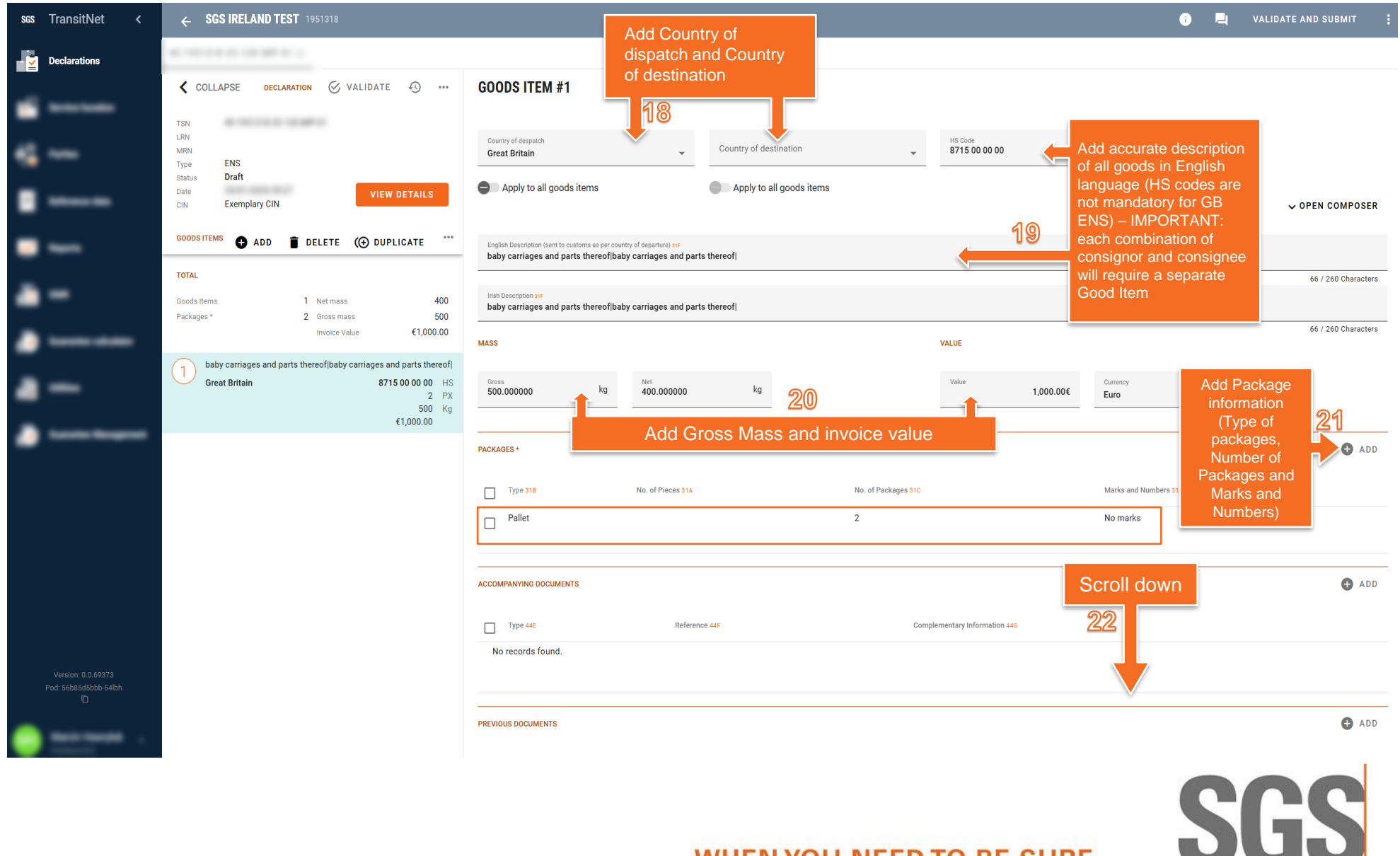

Press Validate and Submit to submit ENS declaration

i

SGS

26

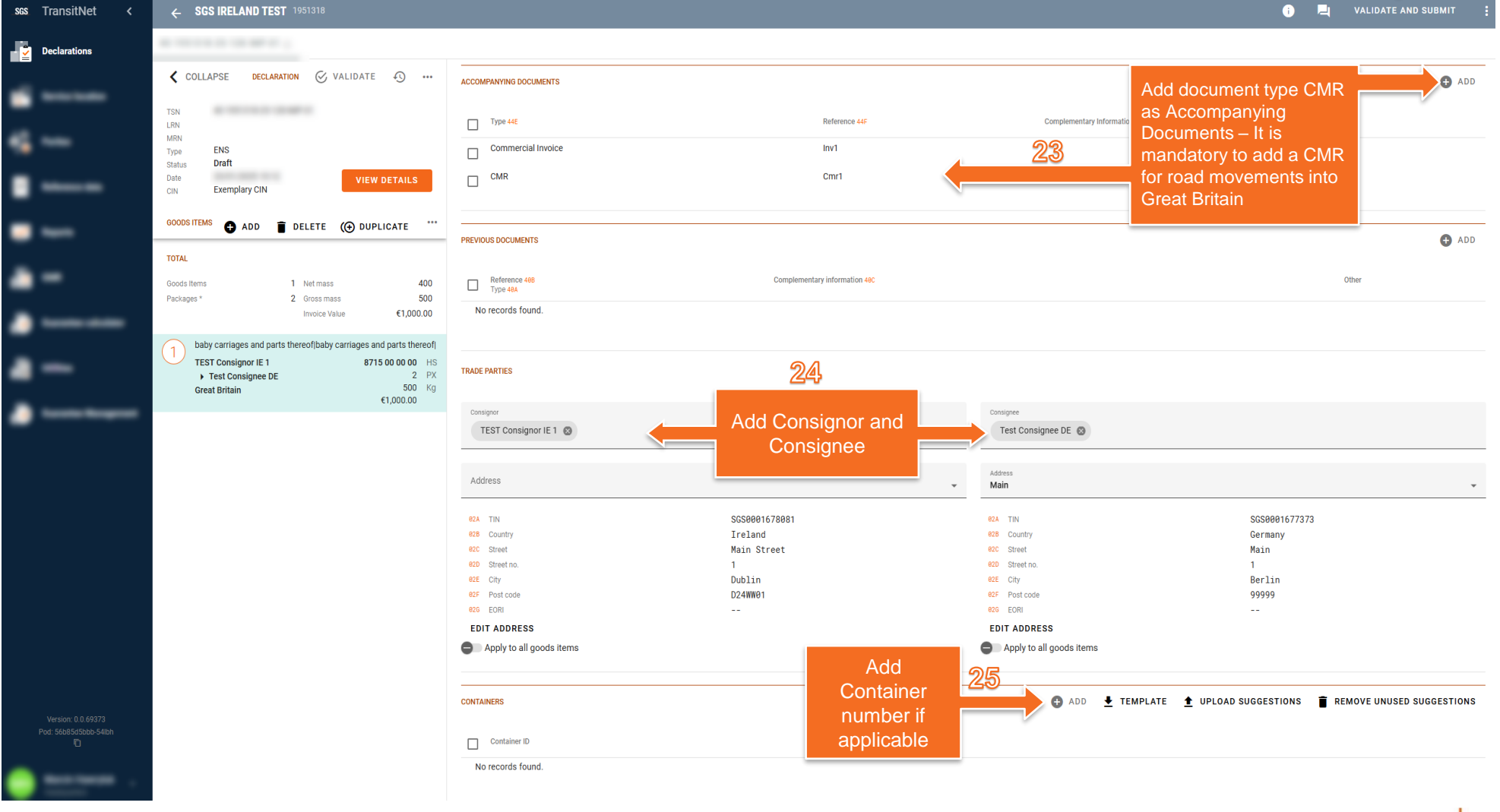

| scs. TransitNet <                           | ← SGS IRELAND TEST 1951318                                                                                                    |                                                         | i 🖣 : |
|---------------------------------------------|----------------------------------------------------------------------------------------------------|---------------------------------------------------------|-------|
| Declarations                                |                                                                                                    |                                                         |       |
|                                             | COLLAPSE DECLARATION                                                                                                    | SECURITY                                                |       |
|                                             | TSN<br>LRN                                                                                                    | 1 - 1 - 1 - 1 - 1 - 1 - 1 - 1 - 1 - 1 -                 |       |
| ••••                                        | Type<br>Status VIEW DETAILS                                                                                                    |                                                         |       |
| •                                           | Date<br>GOODS ITEMS                                                                                                    |                                                         |       |
| •                                           | TOTAL                                                                                                    |                                                         |       |
| a -                                         | Goods Items         1         Net mass         400           Packages *         2         Gross mass         500                                                                                                    | DOCUMENTS I ADD                                         |       |
|                                             | Tax due €276.35 Invoice Value €1,000.00                                                                                                    | 0 mm                                                    |       |
|                                             | C Manageria and a                                                                                                    | 0 mut                                                   |       |
|                                             | Anna - Mar - Anna - Anna - Ann |                                                         |       |
| •                                           |                                                                                                    | AGREED LOCATION                                         |       |
|                                             |                                                                                                    |                                                         |       |
|                                             |                                                                                                    | EXTRA SERVICES                                          |       |
|                                             |                                                                                                    | Type Info 27 transits, ENS will be                      |       |
|                                             |                                                                                                    | ENS GB     Accepted ENS     GMR     GMR     GMR     GMR |       |
|                                             |                                                                                                    | GUARANTEE Shown in UI                                   |       |
|                                             |                                                                                                    |                                                         |       |
|                                             |                                                                                                    | PICKUP LOCATION I ADD                                   |       |
| Version: 0.0.69441<br>Pod: 7dd48ch7dc-8fbkl |                                                                                                    |                                                         |       |
|                                             |                                                                                                    | An and the set                                          |       |
|                                             | 1                                                                                                    |                                                         |       |
|                                             |                                                                                                    |                                                         |       |
|                                             |                                                                                                    |                                                         |       |
|                                             |                                                                                                    | WHEN YOU NEED TO BE SURE                                |       |

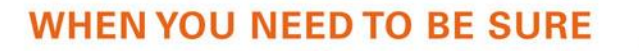

| _ses TransitNet < ← SGS IRELAND TEST 1951318                                                                                                    | i 🔍 :      |
|----------------------------------------------------------------------------------------------------|------------|
| Declarations                                                                                                    |            |
| COLLAPSE DECLARATION () ···                                                                                                    |            |
| TSN LEN                                                                                                    |            |
| MRN Type                                                                                                    |            |
| Status VIEW DETAILS DOCUMENTS                                                                                                    | ADD        |
| GOODS ITEMS ···                                                                                                    |            |
| TOTAL                                                                                                    |            |
| Goods Items         1         Net mass         400           Packages*         2         Gross mass         500                                                                                                    |            |
| Tax due €276.35 Invoice Value €1,000.00 AGREED LOCATION                                                                                                    |            |
| C Marcanan Marcanan Mar |            |
| Service Type                                                                                                    |            |
| ENS GB                                                                                                    |            |
| Location of Goods DEUDEUDEUGVM - Dover/Eurotunnel GVMS Port                                                                                                    |            |
| Unaccompanied loading unit                                                                                                    |            |
| Contry of bading Catry of bading Poland Warszawa                                                                                                    |            |
| Arrival date * Arrival time<br>23-15                                                                                                    |            |
| Information about                                                                                                    |            |
| rejected ENS                                                                                                    |            |
| Version: 0.0.69441         submissions will         28         submissions, please           Pot 7/ddeb/26-80b/         Status         SENT         Contract your local Client                                                                                                    |            |
| also be sent by no<br>reply email                                                                                                    |            |
| message to your                                                                                                    | DONE       |
| addresses                                                                                                    |            |
|                                                                                                    | <b>GAG</b> |
| WHEN YOU NEED TO BE SUDE                                                                                                    |            |

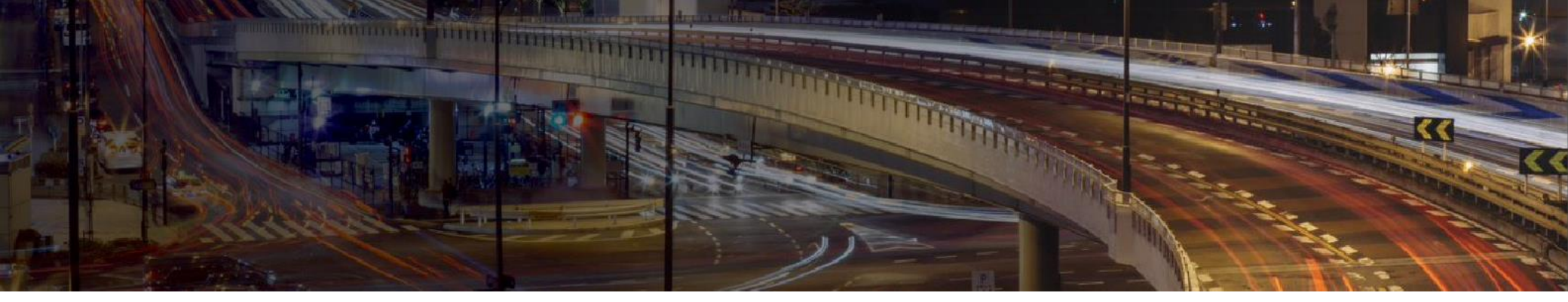

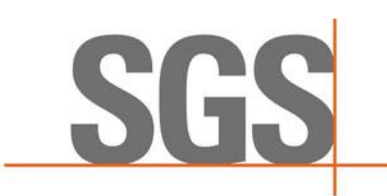

| sas TransitNet <                            | ← SGS IRELAND TEST 1951318                                                                                                    |                                       |                                                  |                        | i 📮 VALIDATE AND SUBMIT :                                |
|---------------------------------------------|----------------------------------------------------------------------------------------------------|---------------------------------------|--------------------------------------------------|------------------------|----------------------------------------------------------|
| Declarations                                | a                                                                                                    |                                       |                                                  |                        | CREATE DECLARATION                                       |
| <b>.</b>                                    | COLLAPSE DECLARATION & VALIDATE ()                                                                                                    | Subcontractor §                       | Expeditor §                                      |                        |                                                          |
| 4                                           | LIN MRN Type T1 Status Draft VIEW DETAILS Date                                                                                                    | Vehicle identity at departure *       | Vehicle identity crossing border                 |                        |                                                          |
|                                             | GOODS ITEMS                                                                                                    | Direct.                               |                                                  |                        |                                                          |
| •                                           | TOTAL                                                                                                    | Driver §                              | _                                                |                        |                                                          |
| <b>-</b> -                                  | Goods Items         1         Net mass         400           Packages *         2         Gross mass         500           Tax due         0         Invoice Value         €1,000.00 | Subcontractor is the carrier          |                                                  |                        |                                                          |
| •                                           | 1 Baby carriages                                                                                                    | ROUTE                                 |                                                  | Favorites 🔹 💠 SHOW MAP |                                                          |
| a —                                         | Test Consigner DE         8715 00 10 00         HS           ▶ Test Consignee IE         2         PX           France ▶ Ireland         500         Kg                              | Country of departure<br>France        | Customs offices of departure *                   |                        | The availability of GB                                   |
| •                                           |                                                                                                    | 2 Country of routing<br>Great Britain | Calais bureau<br>Customs offices                 | •                      | service is triggered<br>when a Customs                   |
|                                             |                                                                                                    | 3 Country of routing<br>Ireland       | Dover/Folkestone Eurotunnel I<br>Customs offices | Freight                | office of transit is<br>included in the Route<br>section |
|                                             |                                                                                                    | Country of routing                    | DUBLIN PORT                                      |                        |                                                          |
|                                             |                                                                                                    | Country of termination<br>Ireland     | Customs offices of termination *                 |                        |                                                          |
|                                             |                                                                                                    |                                       | DUBLIN PORT                                      |                        | ]                                                        |
| Version: 0.0.69373<br>Pod: 5bcff998/8-m2bms |                                                                                                    | Tanana I                              | 2 Scroll down to<br>Extra Services<br>section    |                        |                                                          |
| • ·                                         |                                                                                                    | 10 <sup>-11</sup>                     |                                                  |                        |                                                          |
|                                             |                                                                                                    |                                       | WHEN YOU NI                                      | EED TO BE SURE         | SGS                                                      |

| SGS | TransitNet <          | ← SGS IRELAND TEST 1951318                                                                                                    |                                                                                                    | i 📕 VALIDATE AND SUBMIT 🚦 |
|-----|-----------------------|----------------------------------------------------------------------------------------------------|----------------------------------------------------------------------------------------------------|---------------------------|
| -   | Declarations          |                                                                                                    |                                                                                                    | G CREATE DECLARATION      |
|     |                       | 🕻 COLLAPSE DECLARATION 🔗 VALIDATE 43 …                                                                                                    | [] mod                                                                                                    |                           |
| -   |                       | TSN<br>LRN                                                                                                    | 0                                                                                                    |                           |
| *   |                       | MRN<br>Type T1<br>Status Draft VIEW DETAILS                                                                                                    |                                                                                                    |                           |
|     |                       | Date                                                                                                    | SIMPLIFIED PROCEDURE / AUTHORIZED CONSIGNOR                                                                                                    |                           |
| -   |                       | GOODS ITEMS ••• ADD                                                                                                    | Simplified procedure                                                                                                    |                           |
| Ξ   |                       | TOTAL                                                                                                    | Terminution date 07/02/2025 🕙 🛅                                                                                                    |                           |
| -   |                       | Packages *         2         Gross mass         500           Tax due         0         Invoice Value         €1,000,00                             |                                                                                                    |                           |
| ٠   |                       | Baby carriages                                                                                                    | AGREED LOCATION                                                                                                    |                           |
|     | -                     | Test Consignor DE         8715 00 10 00         HS           Test Consignee IE         2         PX           500         Kg         500         Kg | Agreed totation code                                                                                                    |                           |
| -   |                       | France ▶ Ireland €1,000.00                                                                                                    | 3/301/10 ¥                                                                                                    |                           |
| -   |                       | Check the                                                                                                    | EXTRA SERVICES                                                                                                    |                           |
|     |                       | activate GB                                                                                                    | Type Info                                                                                                    |                           |
|     |                       | ENS as an                                                                                                    | GB EXS                                                                                                    |                           |
|     |                       | service                                                                                                    | GMR                                                                                                    |                           |
|     |                       |                                                                                                    |                                                                                                    |                           |
|     |                       |                                                                                                    |                                                                                                    |                           |
|     |                       |                                                                                                    |                                                                                                    |                           |
|     |                       |                                                                                                    |                                                                                                    |                           |
|     |                       |                                                                                                    |                                                                                                    |                           |
|     | Pod: 5bcff898f8-m2bms |                                                                                                    | Name and Annual Annual Annua |                           |
| •   | -                     |                                                                                                    |                                                                                                    |                           |
|     |                       | 1                                                                                                    |                                                                                                    |                           |
|     |                       |                                                                                                    |                                                                                                    | CCC                       |
|     |                       |                                                                                                    |                                                                                                    |                           |
|     |                       |                                                                                                    | WHEN YOU NEED TO BE SURE                                                                                                    |                           |

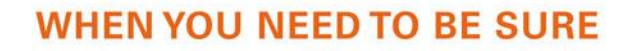

| SGS | TransitNet <          | ← SGS IRELAND TEST 1951318                                                                                                    |                                                              | ) 📮 VALIDATE AND SUBMIT : |
|-----|-----------------------|----------------------------------------------------------------------------------------------------|--------------------------------------------------------------|---------------------------|
| -   | Declarations          |                                                                                                    |                                                              | CREATE DECLARATION        |
|     |                       | Save changes? DISCARD SAVE                                                                                                    | 0 mm                                                         |                           |
| -   |                       | TSN<br>LRN                                                                                                    | C = +4                                                       |                           |
|     |                       | MRN<br>Type T1<br>Status Draft VIEW DETAILS<br>Date                                                                                                    | SIMPLIFIED PROCEDURE / AUTHORIZED CONSIGNOR                  |                           |
| -   | -                     | GOODS ITEMS   ADD                                                                                                    | Simplified procedure Tremination date                        |                           |
|     | -                     | TOTAL<br>Goods litems 1 Net mass 400                                                                                                    | 4) <b>a</b>                                                  |                           |
|     |                       | Packages* 2 Gross mass 500<br>Tax due 0 Invoice Value €1,000.00                                                                                                    |                                                              |                           |
|     |                       | Baby carriages          Test Consignor DE         8715 00 10 00 HS         Y           Test Consignere IE         2 PX         PX         PX           Description of the test of test of tes | Agreed location code<br>37381718                             |                           |
|     |                       | France ≯ irreland €1,000.00 -                                                                                                    | Service Type                                                 |                           |
|     |                       | Choose the Location of Goods (this depends in                                                                                                    | ENS GB •                                                     |                           |
|     |                       | the port of entry and<br>the carrier (ferry                                                                                                    | DEUDEUDEUGVM - Dover/Eurotunnel GVMS Port  Location Of Goods |                           |
|     |                       | company/Eurotunnel))                                                                                                    | City of loading                                              |                           |
|     |                       |                                                                                                    | DVRD0VDVRGVM - Dover GVMS Port (Irish Ferries, P&O or DFDS)  |                           |
|     |                       |                                                                                                    | DEUDEUDEUGVM - Dover/Eurotunnel GVMS Port 🗸                  |                           |
|     |                       |                                                                                                    | EUTEUTEUTGVM - Eurotunnel (Folkestone) GVMS Port             |                           |
|     |                       |                                                                                                    | FISFISFSGVM - Fishguard GVMS Port (Stena Line)               |                           |
|     |                       |                                                                                                    | CANCEL 🥑 DONE                                                |                           |
|     | Pod: 5bcff898f8-m2bms |                                                                                                    |                                                              |                           |
|     | -                     |                                                                                                    |                                                              |                           |

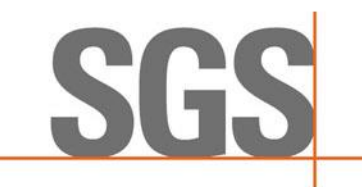

| SGS | TransitNet <                                | ← SGS IRELAND TEST 1951318                        |                          |                                                                                                    | 👔 📃 VALIDATE AND SUBMIT 🚦 |
|-----|---------------------------------------------|---------------------------------------------------|--------------------------|----------------------------------------------------------------------------------------------------|---------------------------|
| - 2 | Declarations                                |                                                   |                          |                                                                                                    | CREATE DECLARATION        |
|     |                                             | Save changes? DISC                                | ARD SAVE                 | 0                                                                                                    |                           |
|     |                                             | TSN                                               |                          | 0                                                                                                    |                           |
| *   | -                                           | LRN<br>MRN<br>Type <b>T1</b>                      |                          |                                                                                                    |                           |
|     |                                             | Status <b>Draft</b><br>Date                       | VIEW DETAILS             | SIMPLIFED PROCEDURE / AUTHORIZED CONSIGNOR                                                                                                    |                           |
| -   | -                                           | GOODS ITEMS                                       | 🕒 ADD 🚥                  | Simplified procedure                                                                                                    |                           |
|     | _                                           | TOTAL                                             |                          | ·•• É                                                                                                    |                           |
|     | -                                           | Goods Items 1 Net mass<br>Packages * 2 Gross mass | 400<br>500               |                                                                                                    |                           |
| -   |                                             | ax que 0 Invoice Value                            | €1,000.00                | AGREED LOCATION                                                                                                    |                           |
|     | -                                           | Test Consignor DE<br>• Test Consignee IE          | 8715 00 10 00 HS<br>2 PX | Agreed location code<br>37381718                                                                                                    |                           |
|     |                                             | France > Ireland                                  | 500 Kg<br>€1,000.00      |                                                                                                    | _                         |
| -   |                                             |                                                   | Fo                       | service Trace                                                                                                    |                           |
|     |                                             | Complete:                                         |                          | Unaccompanied loading unit box                                                                                                    |                           |
|     |                                             | •Country of loa                                   | ding                     | Unaccompanied loading unit                                                                                                    |                           |
|     |                                             | •Place of load                                    | ling 6                   | Contry of leading<br>France Paris                                                                                                    |                           |
|     |                                             | date of ferry/tunn                                | nel into                 | Artival date * Artival time                                                                                                    |                           |
|     |                                             | •Arrival time (ai                                 | rrival                   | ↔ iii                                                                                                    |                           |
|     |                                             | date of ferry/tunn<br>GB)                         | el into                  |                                                                                                    |                           |
|     |                                             |                                                   |                          | S CANCEL 🔗 D                                                                                                    |                           |
|     | Version: 0.0.69373<br>Pod: 5bcff898f8-m2bms |                                                   |                          |                                                                                                    |                           |
| -   |                                             |                                                   |                          | Research and Second Second Sec |                           |
|     |                                             |                                                   |                          |                                                                                                    |                           |
|     |                                             |                                                   |                          |                                                                                                    | 000                       |
|     |                                             |                                                   |                          |                                                                                                    |                           |
|     |                                             |                                                   |                          | WHEN YOU NEED TO BE SU                                                                                                    |                           |

| scs TransitNet <                            | ← SGS IRELAND TEST 1951318                                                                                                    |                                                                                                    | 0 🔍 : |
|---------------------------------------------|----------------------------------------------------------------------------------------------------|----------------------------------------------------------------------------------------------------|-------|
| Declarations                                | · · · · · · · · · · · · ·                                                                                                    |                                                                                                    |       |
| <b>.</b>                                    | COLLAPSE DECLARATION () ···                                                                                                    | SECURITY                                                                                                    |       |
| ⊈<br>∎                                      | MRN<br>Type<br>Status VIEW DETAILS<br>Date                                                                                                    | and a second second sec |       |
| •                                           | GOODS ITEMS ····                                                                                                    | 100 ····                                                                                                    |       |
| <b>.</b> -                                  | Goods Items         1         Net mass         400           Packages*         2         Gross mass         500           Tax due         €276.35         Invoice Value         €1,000.00                                                                                                    | DOCUMENTS OF ADD                                                                                                    |       |
| •                                           | () ======                                                                                                    | 0 mm                                                                                                    |       |
| a —                                         | - Household Household - Household - Househ | 0                                                                                                    |       |
| •—                                          |                                                                                                    | AGREED LOCATION                                                                                                    |       |
|                                             | After submission<br>of the transits,<br>ENS will be<br>generated.<br>Successful ENS<br>submission is<br>shown as below                                                                                                    | EXTRA SERVICES                                                                                                    |       |
| Version: 0.0.69441<br>Pod: 7d448cb7dc+8fhkl |                                                                                                    | PICKUP LOCATION                                                                                                    |       |
|                                             |                                                                                                    | WHEN YOU NEED TO BE SURE                                                                                                    | SGS   |

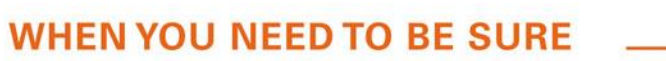

| scs TransitNet <                                  | ← SGS IRELAND TEST 1951318                                                                                                    |                                                                                                    | <b>î</b> 🖣 : |
|---------------------------------------------------|----------------------------------------------------------------------------------------------------|----------------------------------------------------------------------------------------------------|--------------|
| Declarations                                      | a                                                                                                    |                                                                                                    |              |
| <b>.</b>                                          | COLLAPSE DECLARATION () ····                                                                                                    | 1 Marcal Contractors                                                                                                    |              |
| s                                                 | LRN<br>MRN<br>Tyne                                                                                                    |                                                                                                    |              |
|                                                   | GOODS ITEMS                                                                                                    | in the second second second second second second second second second second second second second second second                                                                                                    |              |
|                                                   | TOTAL                                                                                                    | DOCUMENTS & ADD                                                                                                    |              |
| a -                                               | Goods Items         1         Net mass         400           Packages *         2         Gross mass         500                                                                                                    | 0 mat                                                                                                    |              |
|                                                   | Tax due €276.35 Invoice Value €1,000.00                                                                                                    | 0 444                                                                                                    |              |
| -                                                 | The second second | AGREED LOCATION                                                                                                    |              |
| •                                                 |                                                                                                    |                                                                                                    |              |
| Version: 0.0.69441<br>Pod: 7da4lec07dos@thid<br>D |                                                                                                    | Server Type         ENS GB         Location of local         DEUDEUDEUGVM - Dover/Eurotunnel GVMS Port         Unaccompanied loading unit         Contry of loading         Contry of loading         Artival date*         Artival date*         Are |              |
| • ••••• ·                                         |                                                                                                    | WHEN YOU NEED TO BE SUBE                                                                                                    | SGS          |

## WWW.SGS.COM

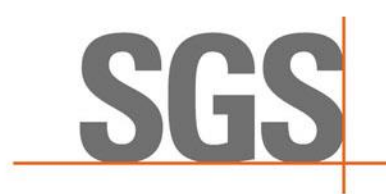